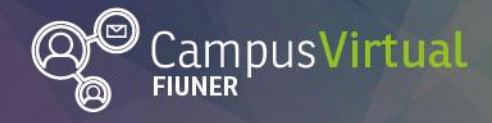

1111

Área de Educación a Distancia

-1111

Tutorial: Subir video a Youtube

1 [[]\_\_\_\_\_] [ \_\_\_] [[]\_\_\_] [ ]\_\_\_] [ ]\_\_\_] [ ]\_\_\_]

# Tutorial: Subir un vídeo a Youtube

Youtube es un servicio gratuito de acceso compartido a vídeos en internet. Para administrar los recursos que utilizamos con fines educativos es recomendable subirlos a cuentas propias en los diferentes servicios web 2.0. De esta forma nos aseguramos que este material esté siempre disponible cuando queramos utilizarlo.

#### Ingreso o creación de canal en Youtube

1. Con la cuenta institucional de la FIUNER es posible contar con un canal en Youtube, para esto debes hacer click en "Acceder" en la página principal de Youtube.

| YouTube                                           | × +               |                        |                        |             |             |                                        | -   |                 |  |
|---------------------------------------------------|-------------------|------------------------|------------------------|-------------|-------------|----------------------------------------|-----|-----------------|--|
| $\leftrightarrow$ $\rightarrow$ C $$ https://www. | w.youtube.com     |                        |                        |             |             |                                        | Q   | ☆ 층 (           |  |
| 🧃 Cienciaes.com   Podc 🛛 🚹 Ar                     | imaciones educati | Transferencia - Plataf | 🌺 Programa Analítico d | 🙆 Calculado | ra de Valor | >>>>>>>>>>>>>>>>>>>>>>>>>>>>>>>>>>>>>> |     | Otros marcadore |  |
| YouTube AR                                        | Buscar            |                        | Q                      |             |             | Q                                      | : ( | ACCEDER         |  |

2. Introduce tu correo electrónico institucional y pulsa en "Siguiente". Introduce tu contraseña y pulsa en "Siguiente".

| Google                                                                                                |  |
|----------------------------------------------------------------------------------------------------|--|
| Acceder                                                                                               |  |
| Continuar con YouTube                                                                                 |  |
| Correo electrónico o teléfono                                                                         |  |
| ¿Olvidaste el correo electrónico?                                                                     |  |
| ¿Esta no es tu computadora? Usa el modo de invitado para<br>navegar de forma privada. Más información |  |
| Crear cuenta Siguiente                                                                                |  |

3. Si ya tienes un canal ingresarás a la página principal de Youtube, te aparecerá un ícono o tu imagen de perfil de Youtube.

| ÷ |        | G       | ê I  | nttps://www.youtube.com |                        |                        |                        |                      |                          |  |   |          | ☆ 👼 🔵           |   |
|---|--------|---------|------|-------------------------|------------------------|------------------------|------------------------|----------------------|--------------------------|--|---|----------|-----------------|---|
| Q | Cienci | aes.com | Pode | Animaciones educati     | Transferencia - Plataf | 🌺 Programa Analítico d | 🙋 Calculadora de Valor | 🛄 RED Monográfico nú | S List of Predatory Jour |  |   | <u> </u> | tros marcadores |   |
| = | -      | ► YouTi | ube  | R                       | Buscar                 |                        |                        | Q                    |                          |  | Ø |          | B               | D |

Facultad de

**UNER** Ingeniería

(0) **f** (G+

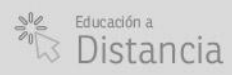

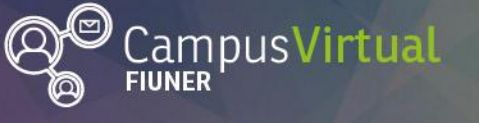

Área de Educación a Distancia

Tutorial: Subir video a Youtube

ݵݩݩݷݯݷݖݩݱݖݮݪݩݩݔݯݷݖݩݴݩݷݠݪݩݔݯݷݖݩݱݖݮݪݩݩݵݯݖݩݴݩݷݠݪݖݔݯݷݖݩݱݖݮݪݩݔݯݷݖݩݱݖݮݪݩݩݯݷݖݩݱݖݠݪݖ ݻݴݸݗݥݷݹݬݣݣݩݴݵݳݵݗݥݹݬݣݣݩݳݵݗݥݹݹݬݣݣݩݴݵݸݗݥݹݬݣݣݩݵݹݗݥݸݹݬݣݣݩݵݸݗݥݹݹݬݣݣݩݵ

4. Si no tienes un canal te aparecerá una nueva pantalla en donde puedes cambiar el nombre con el cual utilizarás el canal. Pulsa en "crear canal" para finalizar la creación.

| Usar Yo                                        | uTube como                                                                                                    |
|------------------------------------------------|----------------------------------------------------------------------------------------------------|
| D                                              | Brenda                                                                                                    |
| В                                              | Weiss                                                                                                    |
| Si haces clic<br>Más informa                   | en "Crear canal", aceptas las Condiciones del servicio de YouTube.<br>ción                                                                               |
| Los cambios<br>servicios de (<br>que interactú | que hagas aquí pueden aparecer en el contenido de todos los<br>Google que crees y compartas, y podrán verlos las personas con las<br>es. Más información |
| Usar un nom                                    | bre de empresa u otro nombre                                                                                                    |
|                                                | CANCELAR CREAR CANAL                                                                                                    |

## Subir vídeo en Youtube

- 1. Verificar el formato del vídeo ya que YouTube permite subir vídeos en formatos: .AVI, .3GPP, .MOV, .MP4, .MPEG, .MPG, .FLV, .M4V, .WMV, .WEBM. En caso de que tu video esté en otro formato, puedes utilizar conversores online gratuitos.
- 2. Iniciar sesión en tu cuenta de youtube.
- 3. Hacer click sobre el botón "Crear Video o Publicación" y allí seleccionar la opción "subir video". Este botón se encuentra arriba a la derecha de la barra de búsqueda.

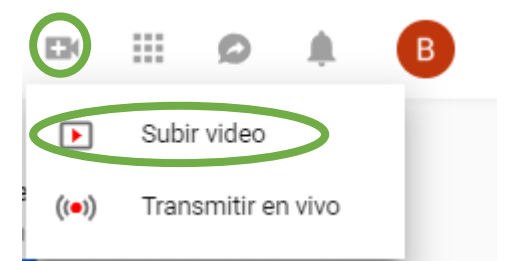

- 4. Selecciona la privacidad que tendrá el vídeo:
  - **Público**: puede ser buscado y visto por cualquier persona.

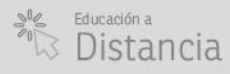

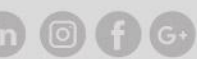

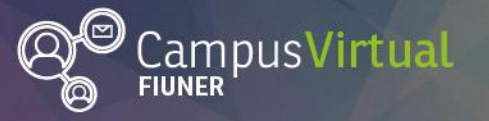

Tutorial: Subir video a Youtube

- No listado: sólo puede ser visto por aquellas personas que conocen el enlace al video. No aparecerá en las búsquedas ni en tu canal. Puede ser visto sin necesidad de tener una cuenta en Youtube.
- **Privado:** sólo las personas que tú determines pueden verlos, estas personas deben tener una cuenta en Youtube.

Puedes cambiar la configuración de privacidad en cualquier momento.

5. Hacer click en "Seleccionar archivos para subir" y se abrirá el explorador de archivos, busca el archivo que quieras compartir, selecciónalo y pulsa en "abrir". También puedes arrastrar y soltar tus videos en el recuadro de la ventana del navegador.

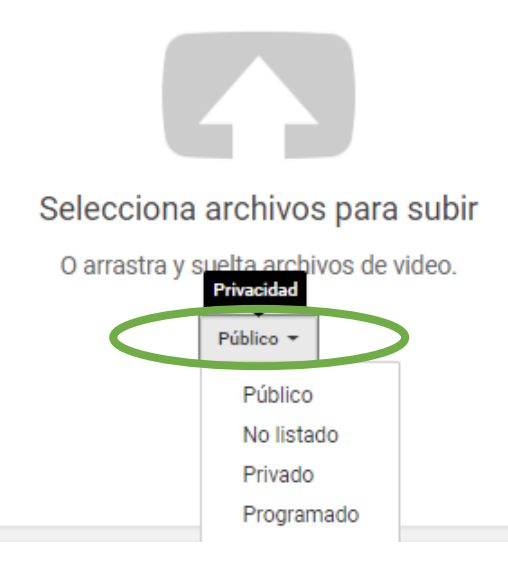

- 6. El video comenzará a subir automáticamente. Aparecerá en una página en donde debes introducir la información del video: título, descripción y cualquier etiqueta que quieras añadir (esto permitirá a otros usuarios de YouTube localizar tu video).
- 7. En la pestaña "Avanzado" puedes desactivar los comentarios y las videorespuestas, cambiar los derechos de propiedad, decidir si notificar a tus suscriptores, entre otras.
- 8. Pulsa "Publicar" cuando se haya completado la carga.

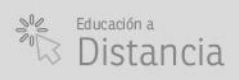

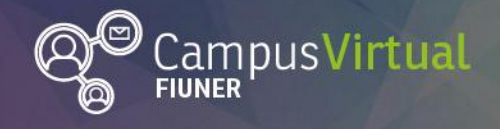

Área de Educación a Distancia

Tutorial: Subir video a Youtube

|                                                                                                    | SE COMPLETÓ EL PROCESAMIENTO                                 | Publicar                                                                                                    |  |  |  |  |  |
|----------------------------------------------------------------------------------------------------|--------------------------------------------------------------|----------------------------------------------------------------------------------------------------|--|--|--|--|--|
| C C C C C C C C C C C C C C C C C C C                                                                              | * Haz clic en "Publicar" para publicar el video.             | Borrador guardado.                                                                                                |  |  |  |  |  |
| Contraction Con                                                                                                    | Información básica Traducciones Configuración avanzada       |                                                                                                    |  |  |  |  |  |
| Estado de la carga<br>Se completó la carga.                                                                        | 12                                                           | 3 3                                                                                                    |  |  |  |  |  |
| Tu video saldra en directo en:<br>https://youtu.be/c5xmAEiESQU                                                     | Descripción                                                  | ¡Nuevo! Estrenos                                                                                                  |  |  |  |  |  |
| Calidad del video o del audio:                                                                                     |                                                              | Crea un momento especial. Genera expectativa<br>entre tus fans en torno a tu próximo video.                       |  |  |  |  |  |
| Tus videos se procesarán<br>más rápidamente si los                                                                 |                                                              | <ul> <li>Programa tu estreno</li> <li>Comparte la URL de tu página de reproducción</li> </ul>                     |  |  |  |  |  |
| codificas con un formato de<br>archivo más fácil de<br>transmitir. Para obtener más<br>información, visita nuestro | Etiquetas (por ejemplo, Albert Einstein, Flying Pig, Mashup) | con tus fans<br>• Chatea con los fans antes y durante el estreno<br>• Mira el estreno con los fans en tiempo real |  |  |  |  |  |
| Centro de ayuda.                                                                                                   |                                                              | Más información                                                                                                   |  |  |  |  |  |

### 10. Luego puedes obtener enlaces para compartir.

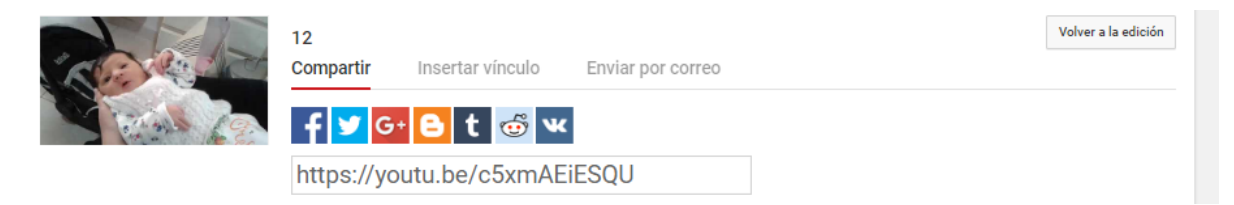

## Contacto:

Área de Educación a Distancia - Secretaría Académica – Facultad de Ingeniería – UNER E-mail: distancia@ingenieria.uner.edu.ar

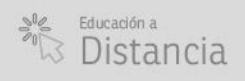

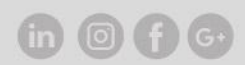